# Integracja programów LeftHand z systemem Skanuj.to

Niniejsza instrukcja zawiera praktyczny opis działań, które należy wykonać aby zintegrować usługę automatycznego skanowania i rozpoznawania dokumentów księgowych w serwisie "Skanuj.to" z programami finansowo-księgowymi firmy "LeftHand".

W przypadku dodatkowych pytań dotyczących integracji, prosimy o kontakt z działem pomocy technicznej firmy "LeftHand" wysyłając wiadomość na adres mailowy "support@lefthand.com.pl".

## Spis treści

| 1) ZAKŁADANIE KONTA W SKANUJ.TO                               | 2  |
|---------------------------------------------------------------|----|
| 2) KONFIGURACJA PLUGINU IMPORTU W POGRAMIE LEFTHEND           | 6  |
| 3) KONFIGURACJA KONEKTORA IMPORTU DOKUMENTÓW                  | 9  |
| 4) WCZYTANIE DOKUMENTÓW Z PDF W SYSTEMIE SKANUJ.TO            | 12 |
| 5) POBIERANIE WCZYTANYCH DANYCH DO BAZY LEFTHAND              | 14 |
| 6) WCZYTANIE PLIKÓW CSV ZE SKANUJ.TO PRZEZ IMPORT UNIWERSALNY | 15 |
| 7) WCZYTANIE PLIKÓW CSV ZE SKANUJ.TO PRZEZ IMPORT DEDYKOWANY  | 17 |
| ,                                                             |    |

## 1) ZAKŁADANIE KONTA W SKANUJ.TO

1) Przechodzimy na stronę skanuj.to

| ← → C [ skanuj.to<br>H Aplikacje `` file:///C/USers/REN] Empire ③ Web Games ③ Big Farm `` LOL ③ Hot Game `` Empire ④ | Nowy folder                     |
|----------------------------------------------------------------------------------------------------|---------------------------------|
| skanuj.to, dane na zawołanie                                                                                         | Wypróbuj za darmo Zaloguj się f |
|                                                                                                    |                                 |

- 2) Klikamy na przycisk "Wypróbuj za darmo".
- 3) Klikamy "Wypróbuj za darmo", wybierając przy odpowiednim pakiecie

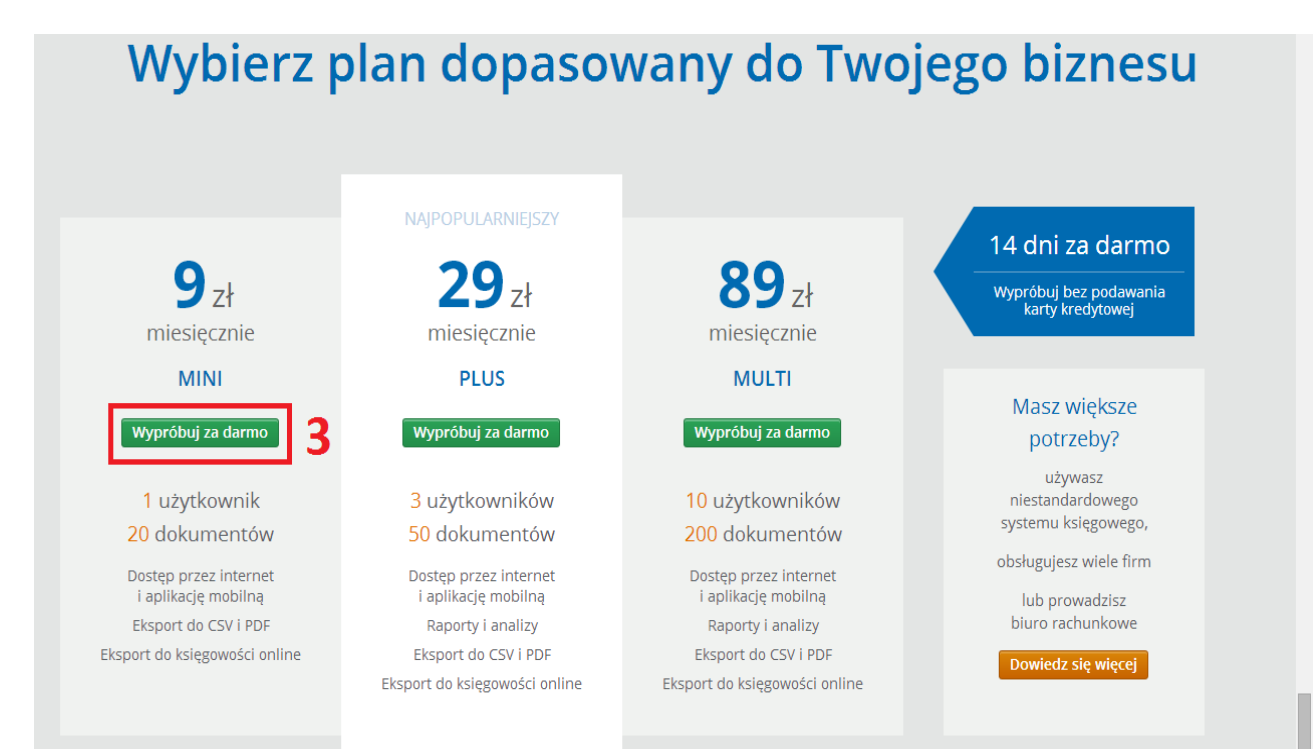

- 4) Uzupełniamy pola i akceptujemy regulamin
- 5) Naciskamy przycisk "Zarejestruj".

| Koniec z chaosem w<br>papierach! Dzięki naszemu<br>serwisowi oszczędzisz<br>crae i pieriadze oraz                           | Imię i Nazwisko:        | 4     |
|----------------------------------------------------------------------------------------------------|-------------------------|-------|
| dowiesz się więcej:                                                                                                    | Email:                  |       |
| <ul> <li>Proste i intuicyjne<br/>wystawianie faktur</li> </ul>                                                              | Hasło:                  |       |
| <ul> <li>Idealne miejsce do<br/>monitorowania wydatków i<br/>przychodów Twojej firmy</li> </ul>                             | Akceptuje regulamin ser | rwisu |
| <ul> <li>Idealne miejsce do<br/>monitorowania wydatków i<br/>przychodów Twojej firmy</li> <li>Pelna platforma do</li> </ul> | Akceptuję regulamin ser | rwisu |

6) Konto zostało zarejestrowane.

 Obierz mailana
 Ares Email
 Abyektywować kontok

 Woje konto zostało utworzone. Aby je aktywować sprawdź poczęt i kiknij w link aktywacyjny. Jeśli wpisałeś poprawnie adres a nie dostałeś od nas wiadomości - sprawdź w SPAM-ie czasem się tak zdarza) lub po prostu skontaktuj się z nami. Jeśli zrobileś literówkę - bez obaw - dbamy o bezpieczeństwo Twoich danych i wysyłamy instrukcje tylko na adresy prawidowo zweryfikowane w naszej bazie.

7)Proszę wejść na swoją skrzynkę emaliową aby aktywować konto.

| Witaj w usłudze Skanuj.to<br>Dziękujemy za rejestrację. Aby skorzystać z systemu Skanuj.to potrzebujemy<br>uwiarygodnić Twój adres email. | Witaj w usłudze Skanuj.to<br>Dziękujemy za rejestrację. Aby skorzystać z systemu Skanuj.to potrzebujemy<br>uwiarygodnić Twój adres email.<br>Kliknij w poniższy link aktywacyjny w celu pełnej aktywacji konta:<br>Aktywuj konto | Witaj w usłudze Skanuj.to<br>Dziękujemy za rejestrację. Aby skorzystać z systemu Skanuj.to potrzebujemy<br>uwiarygodnić Twój adres email.<br>Kliknij w poniższy link aktywacyjny w celu pełnej aktywacji konta:<br>Aktywuj konto<br>Jeśli to nie Ty rejestrowałeś się w usłudze - <u>napisz do nas</u> .<br>Pozdrawiamy,<br>Zespół <u>skanuj.to</u> | skanuj.to                                                                                        | 2 <mark>.</mark>                                                                                                   |                     |  |
|----------------------------------------------------------------------------------------------------|----------------------------------------------------------------------------------------------------|----------------------------------------------------------------------------------------------------|--------------------------------------------------------------------------------------------------|----------------------------------------------------------------------------------------------------|---------------------|--|
| Dziękujemy za rejestrację. Aby skorzystać z systemu <b>Skanuj.to</b> potrzebujemy<br>uwiarygodnić Twój adres email.                       | Dziękujemy za rejestrację. Aby skorzystać z systemu <b>Skanuj.to</b> potrzebujemy<br>uwiarygodnić Twój adres email.<br>Kliknij w poniższy link aktywacyjny w celu pełnej aktywacji konta:<br>Aktywuj konto                       | Dziękujemy za rejestrację. Aby skorzystać z systemu Skanuj.to potrzebujemy<br>uwiarygodnić Twój adres email.<br>Kliknij w poniższy link aktywacyjny w celu pełnej aktywacji konta:<br>Aktywuj konto<br>Jeśli to nie Ty rejestrowałeś się w usłudze - <u>napisz do nas</u> .<br>Pozdrawiamy,<br>Zespół <u>skanuj.to</u>                              | Witaj w usłudze                                                                                  | Skanuj.to                                                                                                    |                     |  |
|                                                                                                    | Kliknij w poniższy link aktywacyjny w celu pełnej aktywacji konta:<br>Aktywuj konto                                                                                                    | Kliknij w ponižszy link aktywacyjny w celu pełnej aktywacji konta:<br>Aktywuj konto<br>Jeśli to nie Ty rejestrowałeś się w usłudze - <u>napisz do nas</u> .<br>Pozdrawiamy,<br>Zespół <u>skanuj.to</u>                                                                                                    | Dziękujemy za rejestrację.<br>uwiarygodnić Twój adres er                                         | Aby skorzystać z systemu <b>Skan</b><br>nail.                                                                      | uj.to potrzebujemy  |  |
| Kliknij w poniższy link aktywacyjny w celu pełnej aktywacji konta:                                                                        | Aktywuj konto                                                                                                    | Aktywuj konto<br>Jeśli to nie Ty rejestrowałeś się w usłudze - <u>napisz do nas</u> .<br>Pozdrawiamy,<br>Zespół <u>skanuj.to</u>                                                                                                    |                                                                                                  |                                                                                                    |                     |  |
| Jeśli to nie Ty rejestrowałeś się w usłudze - <u>napisz do nas</u> .<br>Pozdrawiamy,<br>Zespół <u>skanuj.to</u><br>Biuro Obsługi Klienta  | Biuro Obsługi Klienta                                                                                                    |                                                                                                    | Kliknij w poniższy k<br>Jeśli to nie Ty rejestrowałeś<br>Pozdrawiamy,<br>Zespół <u>skanuj.to</u> | link aktywacyjny w celu pełn<br>Aktywuj konto<br>ś się w usłudze - <u>napisz do nas</u> .<br>Biuro Obsługi Klienta | ej aktywacji konta: |  |

8) Konto zostało aktywowane, po chwili przejdzie do okienka logowania.

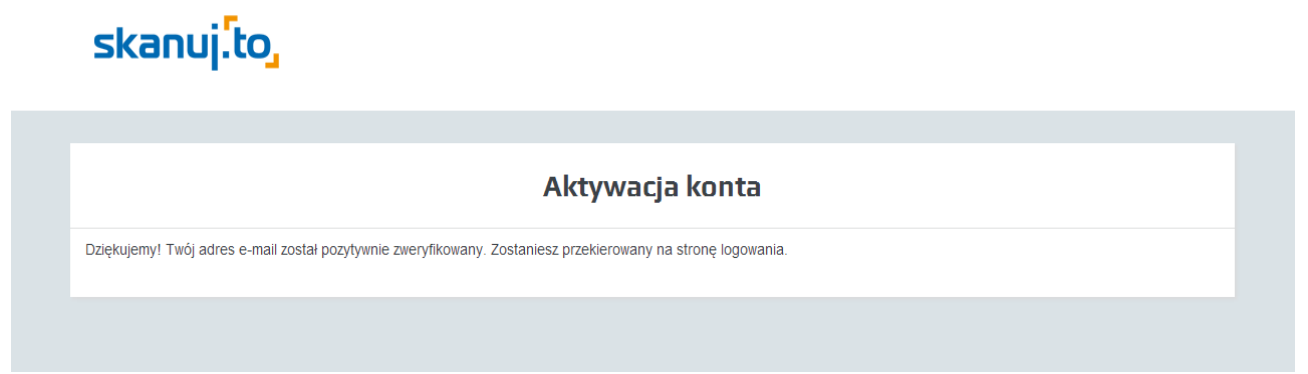

### 9) Wpisujemy login i hasło 10) Rozpoczynamy z korzystania z usługi

| Logowanie do systemu                                                       |
|----------------------------------------------------------------------------|
| Email:                                                                     |
| ROZPOCZNIJ KORZYSTANIE Z USŁUGI 🗲                                          |
| Możesz też zalogować się za<br>pomocą Twojego konta<br>Goode lub Facebook: |

- 11) Wpisujemy dane firmy.
- 12) Zatwierdzamy przyciskiem "Potwierdź dane"

|                                    |               |        |            | -   |
|------------------------------------|---------------|--------|------------|-----|
| Dzięki nam zyskujesz:              | NIP:          |        |            |     |
|                                    | Nazwa firmy:  |        |            | 11  |
|                                    | Adres:        |        |            |     |
| Stała kontrola stanow magazynowych | Kod pocztowy: |        |            |     |
|                                    | Miasto:       |        |            |     |
| Profesjonalny program do KPiR      | Telefon:      |        |            |     |
|                                    |               | Polska | Zmień >    |     |
|                                    |               | POTWIE | RDŹ DANE 🔉 | 112 |

# 13) Ustawiamy parametry ogólne i przycisk "Zapisz".

| Sposób prowadzenia   Pełna księgowość     Płetna księgowość     Płetna księgowość | 1 Wprowadź podstawowe dane<br>wpisz NIP aby Twoje dane zostały<br>uzupełnione automatycznie | Ustawienia księgowe<br>wybierz sposób prowadzenia księgowości<br>oraz podstawowe ustawienia księgowe         Rejestracja zakończona<br>możesz rozpocząć pracę z Twoimi<br>dokumentami |
|----------------------------------------------------------------------------------------------------|---------------------------------------------------------------------------------------------|----------------------------------------------------------------------------------------------------|
| dokumentów Twojej firmy     Deklaracja VAT:     Melsięcznie     Kontrola finansów firmy     Deklaracja PIT:     Mały podatnik :     Tak     ZAPISZ >     12                                                                                                    | Automatyczne przetwarzanie                                                                  | Sposób prowadzenia Pełna księgowość v To pole jest wyma<br>księgowości :<br>Płatnik VAT : I Tak                                                                                       |
| Mały podatnik : Tak                                                                                                    | dokumentów Twojej firmy                                                                     | Deklaracja VAT :          ✓ Miesięcznie          Deklaracja PIT :          ✓ Miesięcznie                                                                                              |
|                                                                                                    | & <b>-------</b>                                                                            | Mały podatnik : Tak                                                                                                    |

14) Podstawowa aktywacja i konfiguracja konta została ukończona.

| Wprowadź podstawowe dane<br>wpisz NIP aby Twoje dane zostały<br>uzupełnione automatycznie         Ustawieni<br>wybierz spos<br>oraz podstaw | ia księgowe<br>.ób prowadzenia księgowości<br>rowe ustawienia księgowe<br>3 Rejestracja zakończona<br>możesz rozpocząć pracę z Twoimi<br>dokumentami                                                                                              |
|----------------------------------------------------------------------------------------------------|----------------------------------------------------------------------------------------------------|
| Proces rejestracji zakończył się<br>pomyślnie! Kliknij aby:                                                                                 | Korzystaj z aplikacji za darmo                                                                                                    |
| Wystawić fakturę                                                                                                    | <b>Jak?</b><br>Wybierz biuro rachunkowe z naszej bazy!                                                                                                    |
| Dodać skan dokumentu                                                                                                    | Dodatkowe korzyści                                                                                                    |
| Dodać kontrahenta                                                                                                    | <ul> <li>Szybsza wymiana dokumentów z biurem rachunkowym</li> <li>Twoje dokumenty mogą być księgowane na bieżąco</li> <li>Fachowe wsparcie najlepszych księgowych w Polsce</li> <li>Nie musisz ograniczać się do biur z Twojego miasta</li> </ul> |
| Dodać asortyment                                                                                                    | SPRAWDŹ BIURA RACHUNKOWE Z NASZEJ BAZY                                                                                                    |
|                                                                                                    |                                                                                                    |

## 2) KONFIGURACJA PLUGINU IMPORTU W POGRAMIE LEFTHEND

1) Do konfiguracji konieczny będzie konektor, proszę o emaila na <u>pomoc@lefthand.com.pl</u> w celu przesłania takiego pliku na emalia.

2) Po rozpakowaniu pliku powinny pojawić się trzy pliki.

|                                         |                                        |                       |                   |                       |      | × |
|-----------------------------------------|----------------------------------------|-----------------------|-------------------|-----------------------|------|---|
| C V V V V V V V V V V V V V V V V V V V | nicy ▶ RENT ▶ Downloads ▶ Konektor_032 | 015 • Konektor_032015 | Konektor          | ✓ ♦ Przeszukaj: Kone. | ktor | Q |
| Organizuj 👻 Umieść v                    | w bibliotece 🔻 Udostępnij 👻 Nagraj     | Nowy folder           |                   |                       | •    | ? |
| 🔆 Ulubione                              | Nazwa                                  | Data modyfikacji      | Тур               | Rozmiar               |      |   |
| 归 Ostatnie miejsca                      | 퉬 Application Files                    | 06-03-2015 11:03      | Folder plików     |                       |      |   |
| 🌗 Pobrane                               | 📑 Konektor                             | 06-03-2015 11:03      | Manifest wdrażani | 6 KB                  |      |   |
| 📃 Pulpit                                | 💽 setup                                | 06-03-2015 11:03      | Aplikacja         | 518 KB                |      |   |
| 👺 GG dysk                               |                                        |                       |                   |                       |      |   |
| 🚽 Muzyka                                |                                        |                       |                   |                       |      |   |
| 🕞 Biblioteki                            |                                        |                       |                   |                       |      |   |

3) Program uruchamiamy przez ikonkę Konektor.exe

### 4) Klikamy zainstaluj

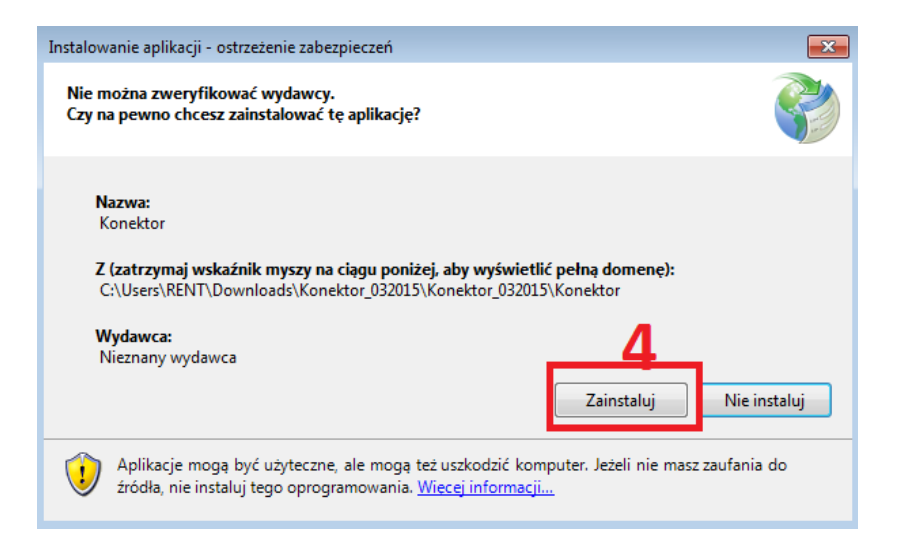

5) Po skończonej instalacji pojawi się okienko.

| 🍣 Moduł Integracji - wersja 1.0.0.254 |           | ×  |
|---------------------------------------|-----------|----|
|                                       |           |    |
| Email                                 |           |    |
| Kluez API                             |           |    |
| Riucz AFI                             |           |    |
| SPRAWDZONY                            | Ż Zaloguj |    |
| KSIEGOWY.PL                           |           |    |
|                                       |           | ±1 |

- 6) Przechodzimy na stronę skanuj.to
- 7) Menu Hasło/Klucz API
- 8) Kopiujemy klucz API

|                       | Zł     Image: Second second seco | Hajątek Kalęgowość | 6 Ustawienia<br>Pakiety i płatno<br>Pomoc<br>Wyłoguji                                                                                  |
|-----------------------|----------------------------------------------------------------------------------------------------|--------------------|----------------------------------------------------------------------------------------------------|
|                       |                                                                                                    |                    |                                                                                                    |
| моје колто            |                                                                                                    |                    |                                                                                                    |
| 1 MOJE DANE           |                                                                                                    |                    |                                                                                                    |
| 🔒 HASŁO / KLUCZ API   | Zmiana hasła<br>7                                                                                                    |                    |                                                                                                    |
|                       |                                                                                                    |                    |                                                                                                    |
|                       | Stare hasło:                                                                                                    |                    |                                                                                                    |
| MOJA FIRMA            | Nowe hasło:                                                                                                    |                    |                                                                                                    |
| DANE FIRMY            |                                                                                                    |                    |                                                                                                    |
| < INTEGRACJA          | Powtórzone hasło:                                                                                                    |                    |                                                                                                    |
|                       |                                                                                                    |                    |                                                                                                    |
| NUMERACJE             | ZA                                                                                                    | P152 >             |                                                                                                    |
| RACHUNKI BANKOWE      |                                                                                                    |                    |                                                                                                    |
| KASA - PORTFELE       | Integracia przez API                                                                                                    |                    |                                                                                                    |
| SZABLONY PRZYPOMNIEŃ  | Skopiuj poniższy klucz do wykorzystania np. w konektorze.                                                                                                    |                    |                                                                                                    |
| % USTAWIENIA KSIĘGOWE |                                                                                                    |                    |                                                                                                    |
|                       | Klucz API:                                                                                                    | ð a                | <ul> <li>Klucz API służy do<br/>autoryzacji użytkownika w</li> </ul>                                                                   |
| USTAWIENIA POZOSTAŁE  | * - pola wymagane                                                                                                    | <u> </u>           | aplikacjach korzystających z<br>API naszego systemu, min.<br>w konektorach do<br>programów księgowych lub<br>dedykowanych integracjach |

- 9) Przechodzimy do konektora i wpisujemy emaila i klucz API.10) Po wpisaniu danych wciskamy "Zaloguj"

| 🎸 Moduł Integracji - wersja 1.0.0.254 |                       |
|---------------------------------------|-----------------------|
| Email                                 | pomoc@lefthand.com.pl |
| Klucz API                             |                       |
| SPRAWDZONY<br>KSIEGOWY.PL             | zaloguj 10            |
|                                       | ii.                   |

11) Po zalogowaniu wybiera Pani po prawej stronie program Lefthand w okienku "wybierz oprogramowanie"

## 3) KONFIGURACJA KONEKTORA IMPORTU DOKUMENTÓW

1) Nazwa

2) Wpisywane jest hasło jakie jest ustalone już na bazę z programu lefthand a nie ze strony skanuj.to

3) localhost jeśli bazy znajdują się na komputerze lokalnym

4) Ścieżki, pierwsza do katalogu gdzie znajduje się plik lh.gdb (w ustawieniach w programie), druga do zapisania plików wygenerowanych przez konektor.

5) Zapisuje zmiany

| 🎸 Wybór Oprogramowania |                                                   |
|------------------------|---------------------------------------------------|
| LeftHand [0]           | LeftHand                                          |
|                        |                                                   |
|                        | Nazwa integracji LeftHand                         |
|                        | Program księgowy LeftHand                         |
|                        | Logir admin 2                                     |
|                        | Hasło                                             |
|                        | Serwer localhost 3                                |
|                        | Lokalizacja bazy<br>danych                        |
|                        | Katalog eksportu IT\Desktop\BAZY_LEFTHAND Wybierz |
|                        | Usuń Testuj 5                                     |
| Dodaj                  |                                                   |

- 6) Przechodzimy w zakładkę "Dodaj firmę"
- 7) Odświeżamy listę jeśli baza danych nie została wykryta.
- 8) Na liście powinna pojawić się baza danych wprowadzona do programu lefthand

| 🧳 Moduł Integracji - wersja 1.0 | ).0.296                 |                            |                             |                    |
|---------------------------------|-------------------------|----------------------------|-----------------------------|--------------------|
| Ekonot dekumenték Do            | SPRAWDZON<br>KSIEGOWY.F |                            | LeftHand [0]                | •                  |
|                                 |                         |                            |                             |                    |
| Filtruj                         | Firma                   | Nin                        | Adres                       | ID SK              |
|                                 |                         |                            |                             |                    |
| Odświ                           | ez 7                    | o.o. Sp. k. ∮951-22-79-613 | ul. JagielloĹ_ska 78/lok.53 | Ih_TEST_SKANUJ.gdb |

# 9) Zaznaczamy firmę z listy10) Klikamy dalej do następnego kroku

| 🎸 Moduł Integracji - we | rsja 1.0.0.296     |                               |               |                                          |                   | - • • |
|-------------------------|--------------------|-------------------------------|---------------|------------------------------------------|-------------------|-------|
|                         | Ş                  | SPRAWDZONY<br>KSIEGOWY.PL     |               | LeftHand [0]                             | • •               |       |
| Eksport dokumentów      | Dodaj firmę Synchr | onizuj dane firmy Folder wymi | any plików    |                                          |                   |       |
|                         |                    |                               |               |                                          |                   |       |
| Filtruj                 | -                  |                               |               |                                          |                   |       |
|                         |                    | Firma                         | NIP           | Adres                                    | ID SK             |       |
|                         |                    |                               |               |                                          |                   | -     |
|                         |                    |                               |               |                                          |                   | -     |
|                         |                    |                               |               |                                          |                   | -     |
|                         |                    |                               |               |                                          |                   | -     |
|                         |                    |                               |               |                                          |                   | -     |
|                         |                    |                               |               |                                          |                   | -     |
|                         |                    |                               |               |                                          | 1                 |       |
|                         | 9                  | LH Software Sp. z o.o. Sp. k. | 951-22-79-613 | ul. JagielloL <sub>*</sub> ska 78/lok.53 | h_TEST_SKANUJ.gdl | b -   |
|                         |                    |                               |               |                                          |                   |       |
|                         |                    |                               |               | _                                        |                   |       |
| 0                       | dśwież             |                               |               | Г                                        | Dodaj             |       |
|                         |                    |                               |               | L                                        |                   |       |
|                         |                    |                               |               |                                          | TO                |       |

11) Nastąpi pobranie danych z bazy, może potrwać kilka minut w zależności od wielkości bazy, po ukończeniu klikamy ok..

| Dodawanie firm                                                                                                    |       |
|----------------------------------------------------------------------------------------------------|-------|
| Wysłano 100% kontrahentów dla firmy LH Software Sp. z o.o. Sp. k.         Pobrano: 1 kontrahentów z systemu księgowego.         Pobieranie kontrahentów.         Rozpoczęto synchronizację dla firmy: LH Software Sp. z o.o. Sp. k.         Założyłem firmę LH Software Sp. z o.o. Sp. k. w app.skanuj.to. |       |
| Pozostało: 1 firm                                                                                                    | 11 ок |

12) W zakładce "Synchronizuj dane firmy", powinien pojawić się wpis dodawanej firmy.

13) Informacja o wczytanej firmie

14) Aktualizacje nowych kontrahentów nie następuje automatycznie, należy w tym celu skorzystać z opcji "synchronizuj"

| Eksport dokum | cji - wersja 1.0.0.296<br>entów   Dodaj firmę | Synchronizuj dane firmy       | any plików    | LeftHand [0]                | •                  |
|---------------|-----------------------------------------------|-------------------------------|---------------|-----------------------------|--------------------|
| Filtruj       |                                               |                               |               |                             |                    |
|               |                                               | Firma                         | плір          | Aares                       | ID SK              |
| .0            |                                               | LH Software Sp. z o.o. Sp. k. | 951-22-79-613 | ul. JagielloĹ,ska 78/lok.53 | lh_TEST_SKANUJ.gdb |
|               |                                               | 1                             | 3             |                             |                    |
|               |                                               |                               |               |                             |                    |

15) proszę zalogować się na swoje konta na skanuj.to (wylogować się jeśli jest się zalogowanym)16) Na stronie powinna pojawić się firma dodana przez konektor.

| Image: Second second second | <u>ا</u> |            |           |                 |                 |                   | F            | irm : F: LH Sof | tware Sp. z o. | o. Sp. k. (70 | 14957] ⊻ | nariusz.go | nera@lefthand. | com.pl 🔻 |
|----------------------------------------------------------------------------------------------------|----------|------------|-----------|-----------------|-----------------|-------------------|--------------|-----------------|----------------|---------------|----------|------------|----------------|----------|
| Przegląd         Kontrahenci         Asortyment         Dokumenty         Umowy         Gwarancje         Raporty           NADCHODZĄCE ZDARZENIA                                                                                                    | .to      | Kokpit     | Przychody | ि मु<br>Wydatki | ZŁ)<br>Płatnośc | ) 🔄<br>ci Magazyn | Radry i Płac | ce Majątek      | Księgow        | rość          |          | -10        | MOJE SI        | KRÛTY    |
| NADCHODZĄCE ZDARZENIA           (* 13         14         15         16         17         18         19         20         21         22         23         24         25         26         27         )           Dziś         Dziś         Jacia         Jacia                                                                                                    |          |            | Przegląd  | Kontra          | henci           | Asortyment        | Dokumenty    | Umowy           | Gwara          | ancje         | Raporty  |            |                |          |
|                                                                                                    | NADCHO   | IDZĄCE ZI  | DARZENIA  |                 |                 |                   |              |                 |                |               |          |            |                |          |
|                                                                                                    | ۲3       | 14<br>Dziś | 15 16     | 17              | 18              | 19                | 20 21        | 22              | 23             | 24            | 25       | 26         | 27             | >        |

17) Wybierając firmę z listy możemy przystąpić do wczytywania dokumentów.

# 4) WCZYTANIE DOKUMENTÓW Z PDF W SYSTEMIE SKANUJ.TO

1) Przechodzimy w zakładkę "Przegląd"

| .to           | Kokpit                              | Przychody         | 상묘<br>Wydatki | ZŁ))<br>Płatności | Magazyn    | ()<br>Kadry i Płac | e Majątek | Księgowo | ść   |         |    | КОМ | E SKRÓTY |  |
|---------------|-------------------------------------|-------------------|---------------|-------------------|------------|--------------------|-----------|----------|------|---------|----|-----|----------|--|
|               |                                     | Przegląc          | i Kontra      | henci             | Asortyment | Dokumenty          | Umowy     | Gwaran   | icje | Raporty |    |     |          |  |
| <b>NADCHO</b> | DZĄCE ZI<br>07 (<br><sub>Dziś</sub> | DARZENIA<br>18 09 | 10            | 11                | 12         | 13 14              | 15        | 16       | 17   | 18      | 19 | 20  | >        |  |

- 2) Instrukcja dodawania plików
- 3) Sposób dodawania plików po przeciągnięciu pdfa na wskazane pole.

| Dodaj plik<br>Przeciągnij na "Masz" (pole<br>ponizej) plik w formacie pdf,<br>jpg. png. tiff. lub użyj<br>"dodaj" (prawy gómy róg<br>ekranu). | Hot foldery<br>Ustaw synchronizację<br>folderów w konektorze.<br>Dodatkowe informacje w<br>instrukcji .                                                                                                    |
|----------------------------------------------------------------------------------------------------|----------------------------------------------------------------------------------------------------|
| MA5Z:                                                                                                    | W przetwarzaniu: 1 Do weryfikacji: 0 Do weryfikacji: 0 Do weryfika |
| <u>e e le le tet</u>                                                                                                    | tutaj i uszystko inne co zaimieca<br>/ 1<br><b>3</b>                                                                                                    |

- 4) Informacja o pobranym pliku
- 5) Zatwierdzenie dodania fakturki w pdf

| DODAWANIE DOKUMENTU         | Ukryj okno > X                     |
|-----------------------------|------------------------------------|
| 🔑 invoice-1-186.pdf         | ← 100% ✓ Dokument dodany 4         |
|                             |                                    |
|                             | 5                                  |
| Przerwij dodawanie plików > | DODAJ DOKUMENT 🔸 ZAKOŃCZ DODAWANIE |
|                             |                                    |

6) W zakładce ogólnej "Przegląd", przechodzimy w zakładkę "Do weryfikacji"7) Klikamy strzałkę w prawo aby przejść do weryfikacji faktury

| Failure         Numer failure;         SACERSTVE         (Ungrine) | przecioząwij - | > faktury > piema<br>> povagowy > umowy<br>> vachunki > bilety 3 |
|--------------------------------------------------------------------|----------------|------------------------------------------------------------------|
| igan sa Akan Anton Ang Ang Ang Ang Ang Ang Ang Ang Ang An          | / turad        | Toble glowe !!!. 7                                               |

8) System wczytał daną fakturę, jedynie co trzeba zrobić to wybrać typ dokumentu i serie która pojawi się obok po wybraniu typu.

| Faktura     Numer faktury: 8/04/2015/FVS     (Oryginal)       odwrotne obciążenie     Dala wystawienia: 2015-04-14       Data dostawy wordw: 2015-04-14     Sprzedanca       Sprzedanca     Nabrwca       FIRMA TESTOWA LEPTAND     test123       test uky 670, 1.400 test miasta     asdf, 65 SEROKOMLAdf Polska                                                                                                    | A Faktura Sprz.<br>Faktura Sprz.<br>Patura Zak.<br>Proforma<br>Zaliczka<br>Num Paragon Sprz.<br>Inne<br>Data Umowa<br>Pozostały przychód<br>Data kongwiaca | 8<br>korygująca<br>8/04/2015/FV:<br>2015-04-14<br>sługi: 2015-04-14 |
|----------------------------------------------------------------------------------------------------|----------------------------------------------------------------------------------------------------|---------------------------------------------------------------------|
| NUT:         NUT:           After stragglikewy:         and of af SEROKOMLAdf Polska           Le         Name         PK/010         Botit         Jan.         Cons Netts         Parts         Straft of SEROKOMLAdf Polska           Le         Name         PK/010         Botit         Jan.         Cons Netts         Parts         Name for the point of the second processing of the second processing of the second procesecond processing of the second processing of the second | Tern'ın ptatnośči:<br>Data wpływu:<br>Płatności<br>Sposób płatności:                                                                                       | 2015-04-14<br>2015-04-14                                            |
| termin plantosci: ///1-/4/<br>Numer rachumku bankow cgo sprzedawcy:<br>07 1090 1694 0000 0001 1940 6551<br>Bank Zachodni WBK<br>Uwagi:<br>Zgołnie z art. 280 ustawy o Podatka od Towarów i usług obowiązek podatkowy spoczywa na odbiorzy towanitaługi.<br>Fahra wyliczona od netio                                                                                                    | Pozycje<br>1 (ŁESŁ_2012 10 SZT)<br>1000,00                                                                                                    | 1000,00<br>+ VAT<br>szczeg                                          |
| Podpis osoby upoważnionej do odbioru faktury Podpis osoby upoważnionej do wystawienia faktury sdfsdfsdfsd                                                                                                    | Waluta:         PLN           Podsumowanie         netto           0%         1000,00         +           Razem         1000,00         +                  | Dodaj nową pozy<br>vat bru<br>0,00 = 1000,<br>0,00 = 1000,          |

### 9) System wczytał fakturkę.

| Pr                                        | zegląd Kontrahenci                                  | Asortyment          | Dokumenty Umow                                | y Gwarancje       | Raporty                       |                                        |
|-------------------------------------------|-----------------------------------------------------|---------------------|-----------------------------------------------|-------------------|-------------------------------|----------------------------------------|
| <b>Dokumenty</b>   zr                     | naleziono dokumentów:                               | : 1                 |                                               |                   | Netto: 1000,00                | VAT: <b>0,00</b> Brutto: <b>1000</b> , |
| Typ dokumentu 🎯<br>PRZYCHODY WYDATKI INNE | Miesiąc księgowy @<br>MAR KWI MAJ<br>2015 2015 2015 | > WIĘCEJ<br>FILTRÓW | Zapamiętane filtry<br>Brak v                  | Znajdź po kontrał | iencie, treści                | • – ۹                                  |
| 💌 Usuń Eksportuj Drukuj Udostęj           | onij Raport sprzedaży                               | 1 1                 | 1                                             | Sortuj w          | g: Data dodania               | 🗸 🛛 Malejąco 🗸 🎛                       |
| 2015-05-07 LH SOFTWARE SP Z C             | D O SPOŁKA KOMANDYTOWA<br>SZT)                      | 4                   | Netto: 1000,00 PLN<br>Brak kategorii - Brak 👻 | 100%              | OTWÓRZ                        | USUÑ WIĘCEJ                            |
|                                           | ٥                                                   | 1_/1                | 9                                             | D<br>Typ<br>Mies  | Faktura Sprz. V<br>.: 2015-04 | ortu do biura rachunkowego             |

## 5) POBIERANIE WCZYTANYCH DANYCH DO BAZY LEFTHAND

- 1) Przechodzimy w zakładkę "Eksport dokumentów" w konektorze danych.
- 2) Odświeżamy widok aby pojawiły się wczytane dokumenty.
- 3) Zaznaczamy dokument do eksportu
- 4) Naciskamy przycisk "Eksportuj".

| aa megi  | racji - wersj | ja 1.0.0.296             |                               |                   |         |                     |                 |    |     |   |      |
|----------|---------------|--------------------------|-------------------------------|-------------------|---------|---------------------|-----------------|----|-----|---|------|
| ort doku | mentów        | D <mark>odaj r</mark> mę | SPRAWDZONY<br>KSIEGOWY.PL     | er wymiany plików |         | LeftHand            | [0] -           | o  |     |   |      |
| Filtruj  |               |                          |                               |                   |         |                     |                 | _  |     |   |      |
|          |               | id                       | Firma                         | Тур               | Rejestr | Data<br>wystawienia | Numer dokumentu | Ко | Doc | w | Pc F |
| Þ        |               | 15521                    | LH Software Sp. z o.o. Sp. k. | Faktura Sprz.     |         | 2015-05-04          | 2/05/2015/FYPG  | N  | M   | М | 1 9  |
|          |               |                          |                               |                   |         |                     |                 |    |     |   |      |
|          |               |                          |                               |                   |         |                     |                 |    |     |   |      |

5) Powinien wyskoczyć komunikat o prawidłowym wyeksportowaniu dokumentu.

| Ekspor | Eksport dokumentów                      |  |  |  |  |  |
|--------|-----------------------------------------|--|--|--|--|--|
|        |                                         |  |  |  |  |  |
|        | Wyeksportowano pomyślnie: 1 dokumentów. |  |  |  |  |  |
|        | bręuow. u                               |  |  |  |  |  |
|        |                                         |  |  |  |  |  |
|        |                                         |  |  |  |  |  |
|        | Dodawanie dokumentu zakończone sukcesem |  |  |  |  |  |
|        |                                         |  |  |  |  |  |
|        |                                         |  |  |  |  |  |
|        |                                         |  |  |  |  |  |
|        |                                         |  |  |  |  |  |
|        |                                         |  |  |  |  |  |
|        |                                         |  |  |  |  |  |
|        |                                         |  |  |  |  |  |
|        | Pazastela - O delumentém                |  |  |  |  |  |
|        |                                         |  |  |  |  |  |
|        | ОК                                      |  |  |  |  |  |
|        |                                         |  |  |  |  |  |

6) W katalogu jako był ustawiony w ustawieniach "katalog eksportu", zapisze się plik w csv zawierający listę dokumentów.

| 🗎 e | kspo | oft_#TEST_SKANUJ#_14_05_2015 11_10_39.csv 🖾                                                                                                    |
|-----|------|----------------------------------------------------------------------------------------------------|
|     | 1    | "Typ_operacji"; "Typ_pomocniczy"; "Rodzaj_operacji"; "Typ_dokumentu"; "Archiwum"; "Data_wystawienia"; "Data_operacji";"Data_platności"; "Data_księgowanie |
| 1   | 2    | "\$";"";"FV\$";"A5\$";"2015-05-04";"2015-03-30";"2015-05-04";"2015-05-04";"2015-05-04";"2/05/2015/FYPG";"";"Nazwa";"1070020333";"";"Warszawa";"Adres";"0( |
| 1   | 3    |                                                                                                    |

## 6) WCZYTANIE PLIKÓW CSV ZE SKANUJ.TO PRZEZ IMPORT UNIWERSALNY

Import ten proszę stosować kiedy dla typów dokumentów używany jest więcej niż jeden schemat dekretacji.

- 1) Przechodzimy do programu Lefthand
- 2) Moduł system  $\rightarrow$  import danych
- 3) Wybieramy z listy "Lefthand\_Sprzedaż\_Koszty\_Zakupy\_CSV"
- 4) Wybieramy wyeksportowany plik w csv ze skanuj.to
- 5) Importujemy plik

| Wczytywanie wzorca importu                   | ×   |
|----------------------------------------------|-----|
| 1 Wybierz wzorzec importu danych             |     |
| LeftHand_Sprzedaż_Koszty_Zakupy_CSV          | ¢   |
| z. wskaz plik z danymi do importu            |     |
| Wybierz plik do nportu                       |     |
| D/eksport_#TEST_SKANUJ#_14_05_2015 11_10_39. | csv |
| Importuj Anuluj                              |     |

#### 6) Zaczytał się dokument

| Odezitano pastonuizco dano do importu-                                                              |                |
|----------------------------------------------------------------------------------------------------|----------------|
| ouczytano następujące dane do importu.                                                              |                |
| Typ operacji Typ pomocnicz Rodzaj operacji Typ dokumentu Archiwum Data wystawien Data operacji Data | Zapisz dane    |
| 1 S SKR FVS AFS 2015-05-04 2015-03-30 2015-0                                                        |                |
|                                                                                                    | Usuń wiersz    |
|                                                                                                    | Listaw wartość |
|                                                                                                    |                |
|                                                                                                    |                |
|                                                                                                    |                |
|                                                                                                    |                |
|                                                                                                    |                |
|                                                                                                    |                |
|                                                                                                    |                |
|                                                                                                    |                |
|                                                                                                    | Zamknij        |
|                                                                                                    | <u> </u>       |
| Owagi.                                                                                              |                |
| Diakuway                                                                                            |                |
|                                                                                                    |                |
|                                                                                                    |                |
|                                                                                                    |                |
|                                                                                                    |                |

7) Aby zmienić schemat księgowania danego dokumentu, proszę odszukać kolumnę "Schemat księgowania", i zaznaczyć pozycję. Przy większej ilości dokumentów zaznaczamy wszystkie pozycje z kolumny(Zaznaczając od pierwszej pozycji i kierując się do ostatniej).

- 8) Klikamy na "Ustaw wartość".
- 9) Wybieramy do jakiego schematu ma trafic dokument
- 10) Klikamy "OK", aby zatwierdzić zmiany.

| Cnalezion   | D                                      |                |                |             |       |          |        |            |               |
|-------------|----------------------------------------|----------------|----------------|-------------|-------|----------|--------|------------|---------------|
|             | Odczytano następujące dane do importu: |                |                |             |       |          |        |            |               |
| ٨T          | Razem inne                             | Schemat księgo | Schomat keinge | D pozycji   | 1     | Vetto_23 | VAT_23 | Netto_8    | Zapisz dane   |
| 1 6.36      | 0.00                                   | Sprzedaż       | 1              | 7           | 0     | 27,64    | 6,36   | 6 <b>0</b> |               |
|             |                                        |                |                |             |       |          |        |            | Usuń wiersz   |
|             |                                        |                |                |             |       |          |        | 8          | Ustaw wartość |
|             |                                        |                |                |             |       |          |        |            |               |
|             |                                        |                | C LefHand      |             |       |          | ?      | ×          |               |
|             |                                        |                | Wybierz typ    | operacii:   |       |          |        |            |               |
|             |                                        |                | Faktura spr    | zedażowa do | ) zal | iczki    |        | <b>1</b> 9 |               |
|             |                                        |                |                |             |       | ОК       | Cance  |            | Zamknii       |
| l hun nit   |                                        |                |                |             |       |          | = 1(   |            |               |
| Brak uwagi  | 1                                      |                |                |             |       |          |        |            |               |
| Dialitation |                                        |                |                |             |       |          |        |            |               |
|             |                                        |                |                |             |       |          |        |            |               |
|             |                                        |                |                |             |       |          |        |            |               |
|             |                                        |                |                |             |       |          |        |            |               |
|             |                                        |                |                |             |       |          |        |            |               |

- 11) Kiedy wszystko się zgadza proszę nacisnąć "Zapisz dane".
- 12) Proszę nacisnąć "TAK"

| @ z | 2 Znaleziono                                                                                          |  |     |           |                                         |            |            |             |               |
|-----|----------------------------------------------------------------------------------------------------|--|-----|-----------|-----------------------------------------|------------|------------|-------------|---------------|
| Г   | Odczytano następujące dane do importu:                                                                |  |     |           |                                         |            |            |             |               |
|     | Typ operacji Typ pomocnicz Rodzaj operacji Typ dokumentu Archiwum Data wystawien Data operacji Data 🦷 |  |     |           |                                         |            |            | Zapisz dane |               |
| 1   | S                                                                                                    |  | SKR | FVS       | AFS                                     | 2015-05-04 | 2015-03-30 | 2015-l      |               |
|     |                                                                                                    |  |     |           |                                         |            |            |             | Usuń wiersz   |
|     |                                                                                                    |  |     |           |                                         |            |            |             | Listawwartość |
|     |                                                                                                    |  |     |           |                                         |            |            |             | Ustaw Waltosc |
|     |                                                                                                    |  |     |           |                                         |            |            |             |               |
|     |                                                                                                    |  | ſ   | @ Import  |                                         | 1          |            |             |               |
|     |                                                                                                    |  |     | () import | ~~~~~~~~~~~~~~~~~~~~~~~~~~~~~~~~~~~~~~~ |            |            |             |               |
|     |                                                                                                    |  |     | Czy zap   | oisać dane?                             |            |            |             |               |
|     |                                                                                                    |  |     |           | 1 <b>1</b> 2                            |            |            |             |               |
|     |                                                                                                    |  |     | <u> </u>  | Nie                                     |            |            |             |               |
|     |                                                                                                    |  | L   |           |                                         |            |            |             |               |
|     |                                                                                                    |  |     |           |                                         |            |            |             | Zamknii       |
|     |                                                                                                    |  |     |           |                                         |            |            |             |               |
| Uw: | agi:                                                                                                  |  |     |           |                                         |            |            |             |               |
| Br  | ak uwag                                                                                               |  |     |           |                                         |            |            |             |               |
|     |                                                                                                    |  |     |           |                                         |            |            |             |               |
|     |                                                                                                    |  |     |           |                                         |            |            |             |               |
|     |                                                                                                    |  |     |           |                                         |            |            |             |               |
|     |                                                                                                    |  |     |           |                                         |            |            |             |               |
|     |                                                                                                    |  |     |           |                                         |            |            |             |               |

13) Dokumenty powinny zaczytać się do rejestracji dokumentów wraz z rejestrami vatowskimi jak i schematem dekretacji.

## 7) WCZYTANIE PLIKÓW CSV ZE SKANUJ.TO PRZEZ IMPORT DEDYKOWANY

- 1) Przechodzimy do programu lefthand
- 2) Przechodzimy w system-->ustawienia globalne-->import danych
- 3) Zaznaczamy opcje dedykowanej funkcji.
- 4) Wskazujemy na katalogi identyczne jakie zostały ustawione w konektorze.
- 5) Zaznaczamy dana opcje jeśli chcemy widzieć jakie dokumenty się wczytują.

| Wybierz ustawienia:                                                     |
|-------------------------------------------------------------------------|
| Uaktywnij import danych ze Skanuj.to 🔤 3                                |
| <br>Katalog z danymi: C:/Users/RENT/Desktop/BAZY_LEFTHAND               |
| <br>Katalog z historią: C:/Users/RENT/Desktop/BAZY_LEFTHAND             |
| <br>☑ Włącz import interaktywny z oknem parametrów                      |
| <br>Ułącz sprawdzanie danych do zaimportowania po uruchomieniu programu |

6) Proszę wejść w system  $\rightarrow$  import ze skanuj to żeby zaimportować dane. Jeżeli włączona będzie w ustawieniach opcja "Włącz sprawdzanie danych do importowania po uruchomieniu programu", to w momencie uruchamiania programu LeftHand sprawdzane będą dostępne dane pochodzące z systemu Skanuj to, które można zaimportować.